## www.ttsviajes.com

## f 🖸 🎔 🛗

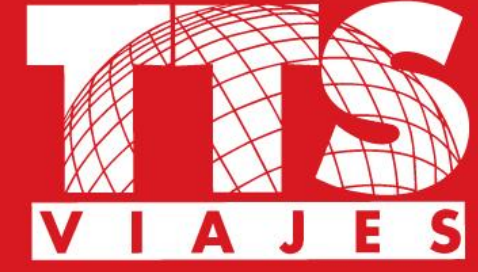

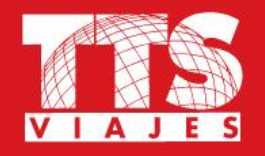

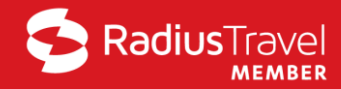

### Autorización requerida para Vernon Bear viajando el 3/30/2018 7:05:00 AM

Α

airweb <airweb@trondent.com> Dom 25/03/2018, 16:30 Usted; ⊗

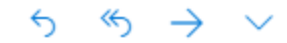

You have been selected to be the first level authorizer for Vernon Bear traveling on 3/30/2018 7:05:00 AM to Cordoba, ARGENTINA.

You may render your decision on this trip directly from this email by using the links below. If prompted for a password, use the same password you use to access the Pre-Trip Approval website. You also have the option to render your decision by logging into the Pre-Trip Approval website (<u>https://gtauth.trondent.com</u>).

Record locator – VVJMQG

Tarifa Reservada - 3836.48 Tarifa Más Baja - 3836.48 Motivo - AIR IN POLICY Tarifa de Habitación de Hotel por Noche - NO HOTEL Costo Total Calculado para Auto - NO CAR

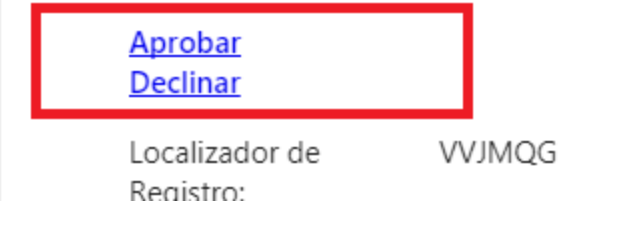

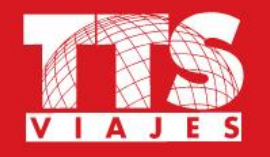

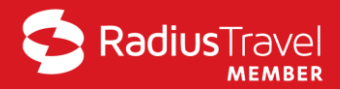

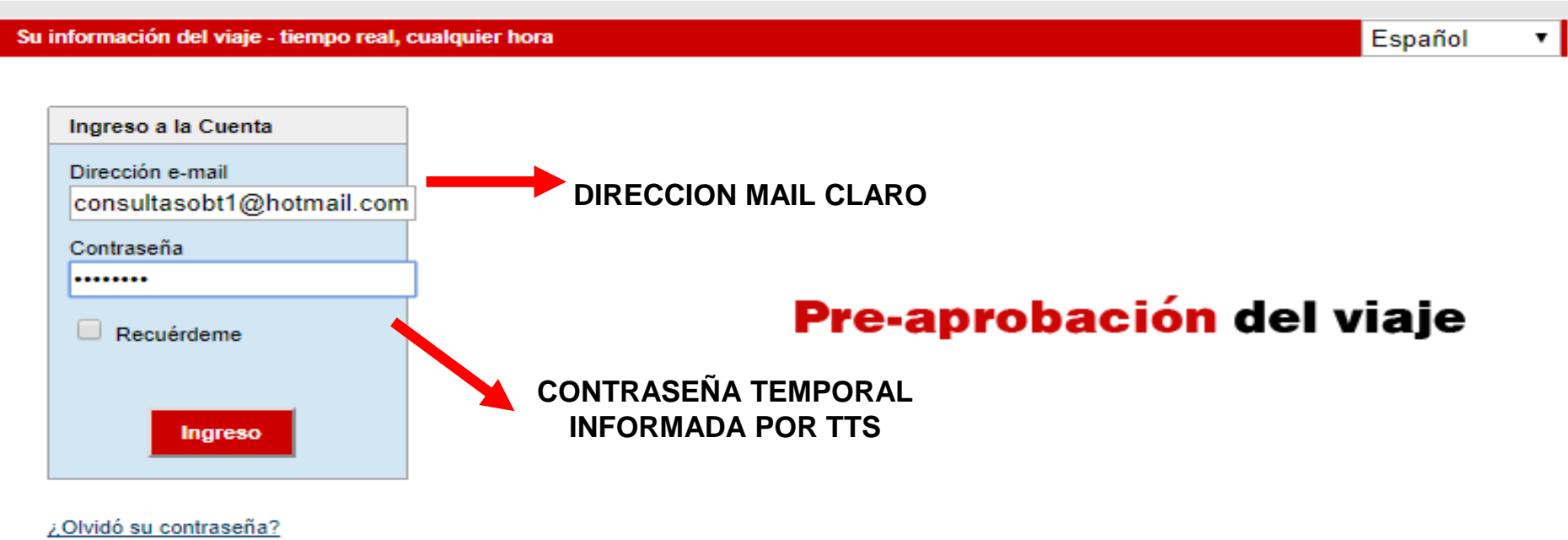

Preguntas frecuentes

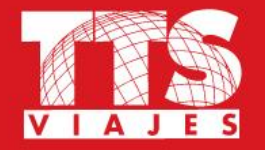

## CAMBIO DE CONTRASEÑA

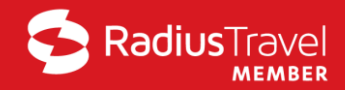

۲

Español

#### Su información del viaje - tiempo real, cualquier hora

Por favor proporcione su contraseña personal. Su contraseña temporal no servirá después de su primer ingreso. Para mayor seguridad, por favor proporcione una pregunta y una respuesta secretas. Por favor recuerde su pregunta y su respuesta ya que serán requeridas en caso de que pierda o se le olvide su contraseña.

Dirección e-mail pruebasobt1@hotmail.com

| lueva Contraseña                                                  |
|-------------------------------------------------------------------|
|                                                                   |
| /erificar Contraseña                                              |
|                                                                   |
| regunta Secreta                                                   |
| ¿Su deporte o hobby favorito?                                     |
| espuesta Secreta                                                  |
| tenis                                                             |
| La Nueva Contraseña debe tener mínimo 7 caracteres alfanuméricos. |
| La Nueva Contraseña debe tener al menos 1 símbolo numérico.       |

\* La Respuesta a la Pregunta Secreta necesita tener de 2 a 32 caracteres.

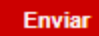

N

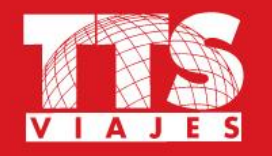

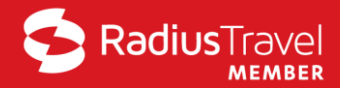

|        | . pruebasobri@nounai.c       | com Fuera de                       | Colocación de Oficina:  | Disponible      | Opcion de Cuenta 👻  | <u>Salir</u>        |
|--------|------------------------------|------------------------------------|-------------------------|-----------------|---------------------|---------------------|
| is Apr | robaciones Mis               | Viaies                             |                         |                 |                     |                     |
|        |                              |                                    |                         |                 |                     | Español             |
|        |                              |                                    |                         |                 |                     |                     |
| Esta   | tabla no contiene itinerario | is completos. De clic en la opción | ver itinerario completo | para ver el iti | nerario completo.   |                     |
|        |                              |                                    | A 10 1 1 1              |                 |                     |                     |
| En Es  | spera de Aprobación          | Requiere Campios                   | Viajes Aprob            | ados            | o viajes Rechazados |                     |
|        | /iajero                      | Destino                            | Fechas                  |                 | _                   |                     |
| P B    | Bear Vernon                  | Cordoba, ARGENTINA                 | 03/30/2018              |                 | veri                | itinerario completo |
|        | 3836 48 (Tarifa Reserv.)     | ada ) Razón: AIR IN POLICY         | ,                       |                 |                     |                     |
| 1      | 3836 48 (Tarifa Más Ba       | ia)                                |                         |                 |                     |                     |
|        | / 0000.10 (14114 1140 24     | <b>J</b> 07                        |                         |                 |                     |                     |
| ×      | NO HOTEL                     |                                    |                         |                 |                     |                     |
| ۲<br>ا |                              |                                    |                         |                 |                     |                     |

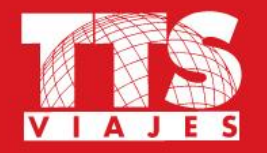

## **INFORMACION DEL ITINERARIO**

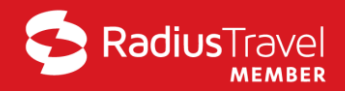

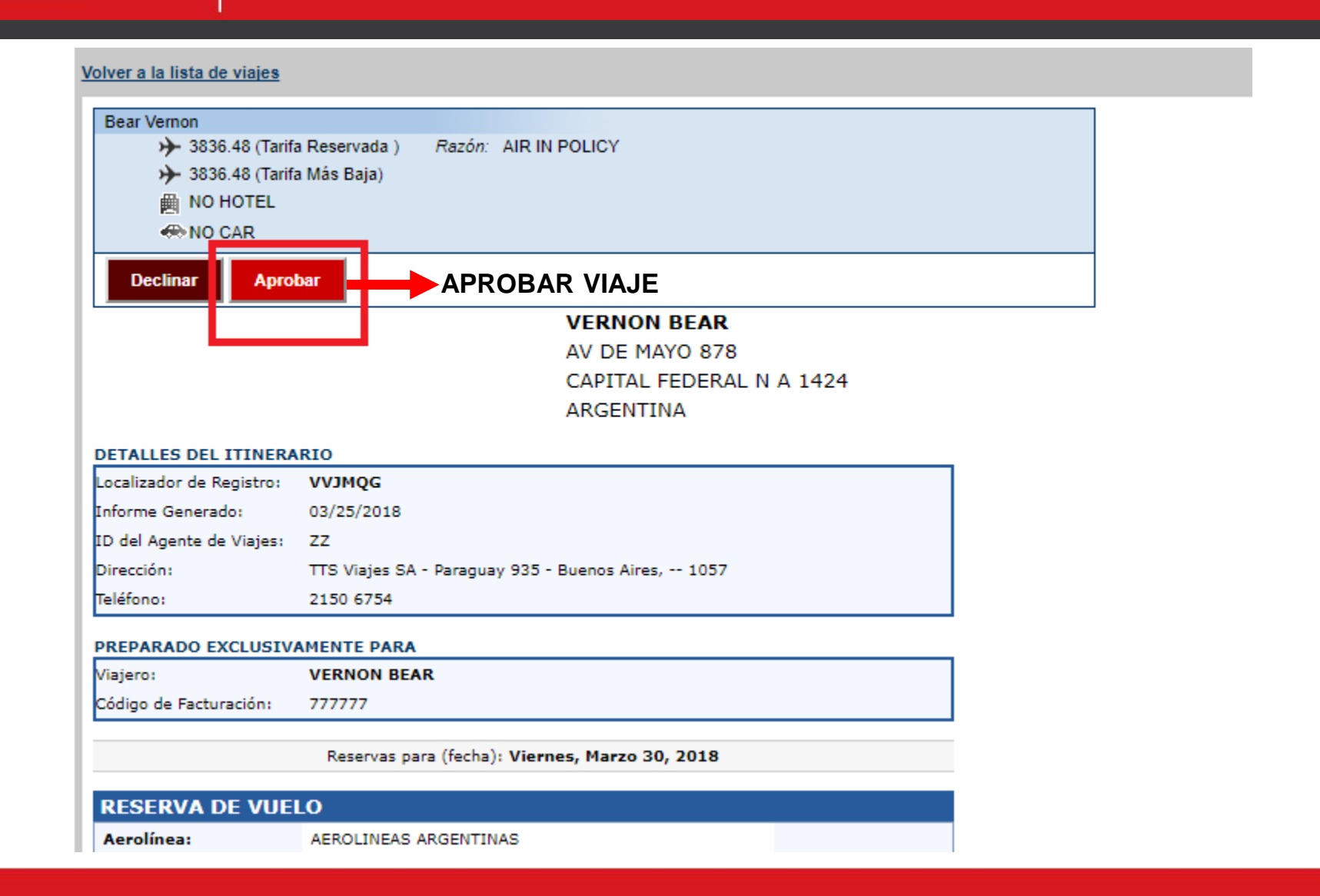

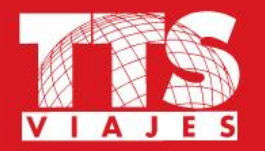

## **INFORMACION DEL ITINERARIO**

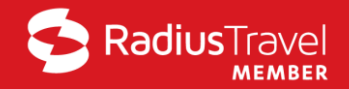

Reservas para (fecha): Viernes, Marzo 30, 2018

| <b>RESERVA DE VUE</b> | LO                        |                |         |
|-----------------------|---------------------------|----------------|---------|
| Aerolínea:            | AEROLINEAS ARGENTINAS     |                |         |
| Vuelo:                | 1510                      |                |         |
| Salida:               | Buenos Aires Aep, ARGENTI | NA             | 7:05 AM |
| Llegada:              | Cordoba, ARGENTINA        |                | 8:30 AM |
| Asiento:              | Confirmed                 |                |         |
|                       | DURACIÓN DEL VUELO        | 1:25           |         |
|                       | DISTANCIA                 | 404 Miles      |         |
| SI                    | CLASE                     | Turista        |         |
| 20                    | EQUIPO                    | Boeing 737-800 |         |
|                       | COMIDA                    | NO MEAL SVC    |         |
|                       |                           |                |         |

#### Reservas para (fecha): Sábado, Marzo 31, 2018

| RESERVA DE V | /UELO                       |          |
|--------------|-----------------------------|----------|
| Aerolínea:   | AEROLINEAS ARGENTINAS       |          |
| Vuelo:       | 1503                        |          |
| Salida:      | Cordoba, ARGENTINA          | 10:15 AM |
| Llegada:     | Buenos Aires Aep, ARGENTINA | 11:30 AM |
| Asiento:     | Confirmed                   |          |
|              | DURACIÓN DEL VUELO 1:15     |          |

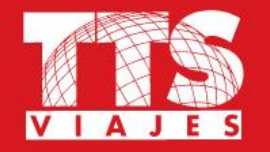

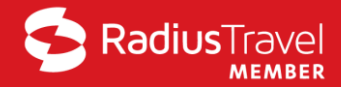

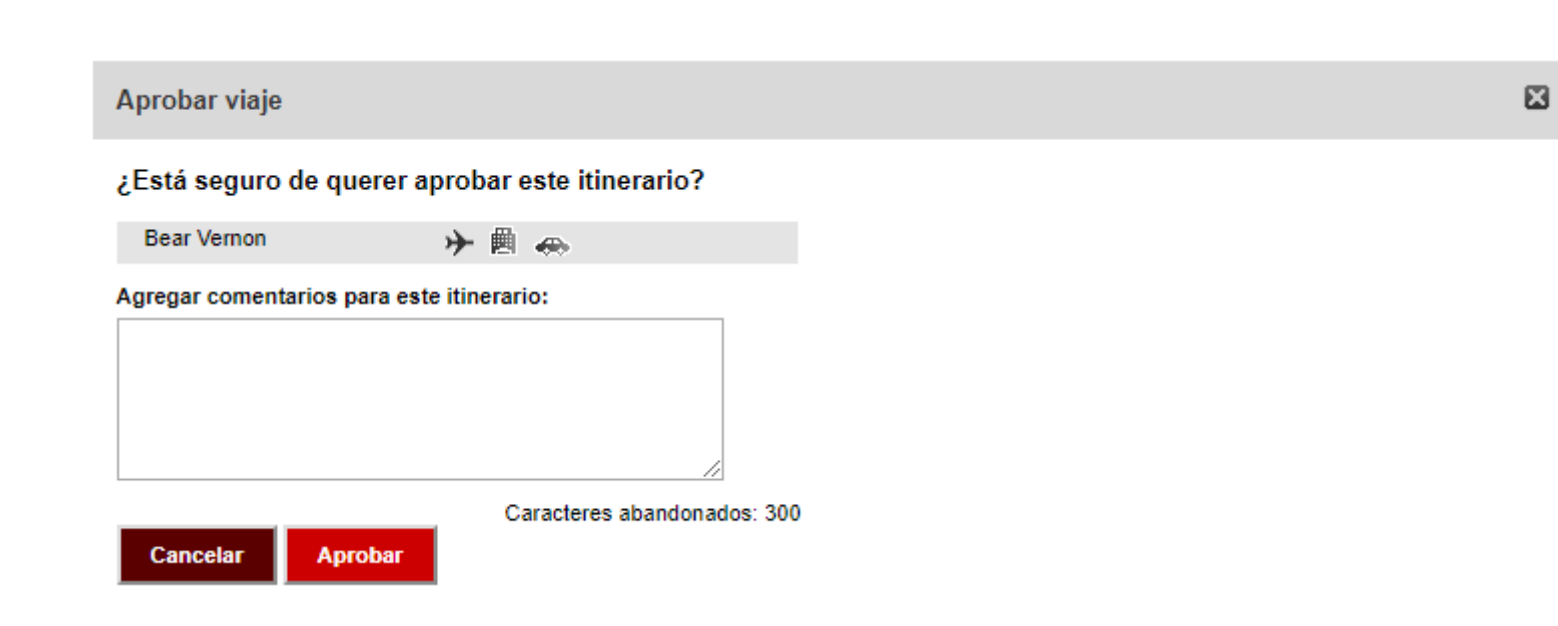

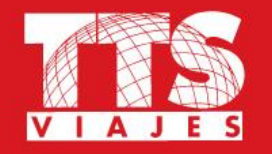

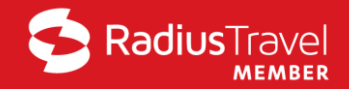

| envenido: pruebasobt              | 1@hotmail.com       | Fuera de Colocación de Oficina: Disponible | Opcion de Cuenta 👻 | Salir   |
|-----------------------------------|---------------------|--------------------------------------------|--------------------|---------|
| is Aprobaciones                   | s Mis Viajes        |                                            |                    | _       |
|                                   |                     |                                            |                    | Español |
|                                   |                     |                                            |                    | Espanoi |
| En Espera de Ap                   | robación 🛛 🖌 Viajes | Aprobados 🧭 Viajes Rechazados              |                    | Espanoi |
| En Espera de Ap<br><u>Viajero</u> | robación 🖌 Viajes   | Aprobados 🤣 Viajes Rechazados              |                    | Espanoi |

# MUCHAS GRACIAS

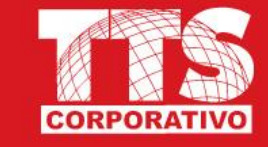